## Вставьте ключевой носитель. Вставлен другой носитель

При отправке отчета появляется окно с предложением вставить ключевой носитель. При этом контейнер с сертификатом присутствует на компьютере и проинициализирован, а повторная установка сертификата не помогает. Как правило, ситуация возникает при использовании СКЗИ КриптоПро CSP:

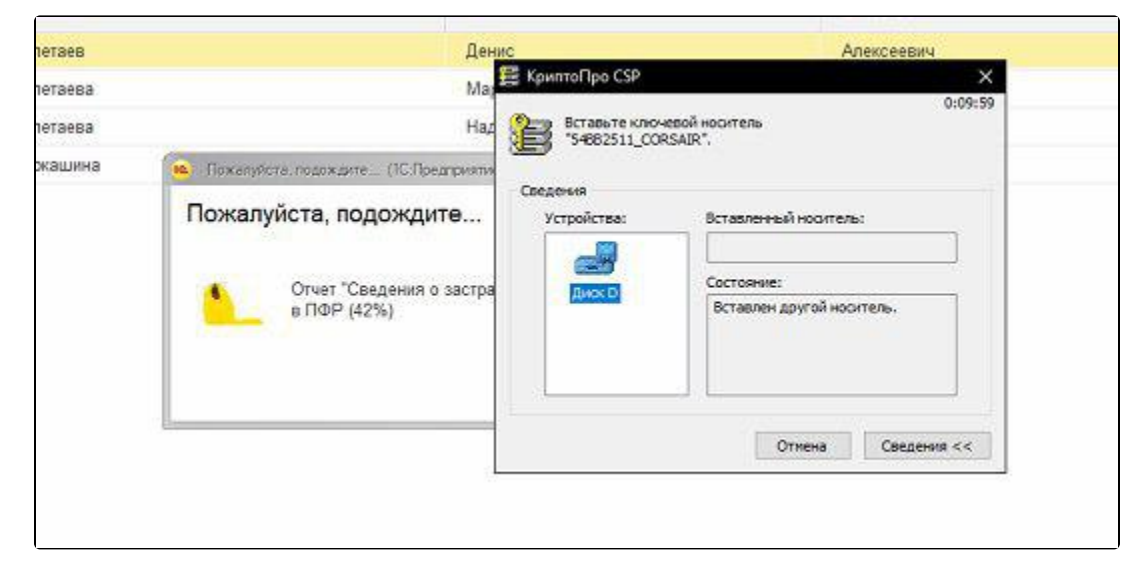

Для решения проблемы откройте меню Пуск, перейдите в папку КРИПТО-ПРО и запустите Сертификаты:

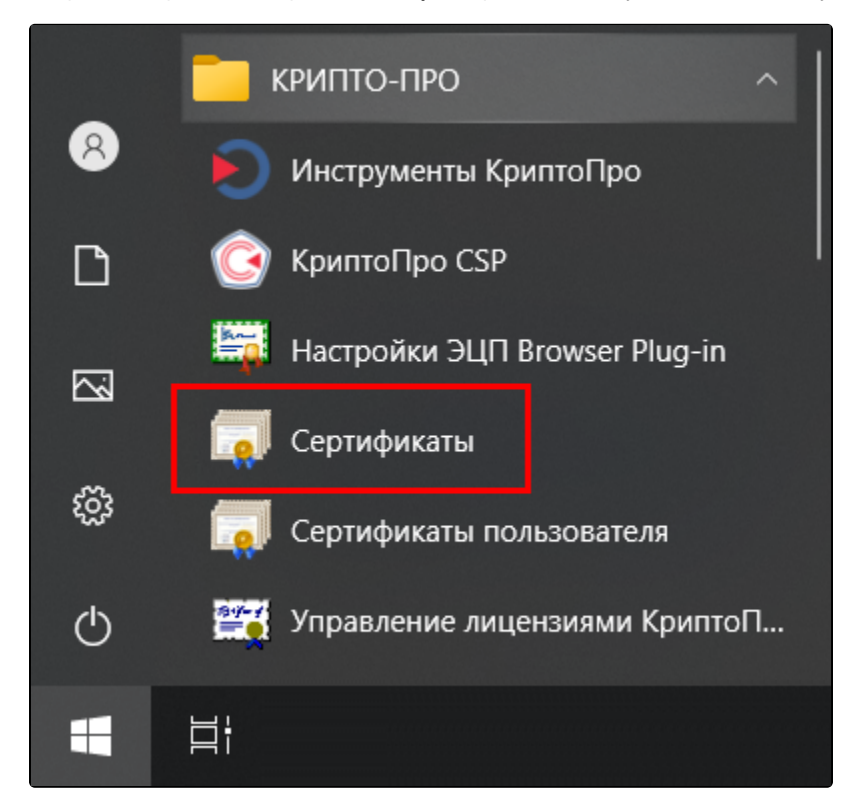

Перейдите в Сертификаты - текущий пользователь Личное Реестр Сертификаты:

| छ Сертификаты                                         |
|-------------------------------------------------------|
| छ Файл Действие Вид Окно Справка                      |
| 🗢 🔿 📶 📋 🙆 🔂 🗊                                         |
| 📃 Корень консоли                                      |
| ч 🙀 Сертификаты - текущий пользователь                |
| ~ 🧮 Личное                                            |
| ~ 🧰 Реестр                                            |
| 🚞 Сертификаты                                         |
| > 📔 Доверенные корневые центры сертификации           |
| > Доверительные отношения в предприятии               |
| › 🧮 Промежуточные центры сертификации                 |
| > Объект пользователя Active Directory                |
| > 🧮 Доверенные издатели                               |
| › 🧮 Сертификаты, к которым нет доверия                |
| › 🧮 Сторонние корневые центры сертификации            |
| > 🧮 Доверенные лица                                   |
| Поставщики сертификатов проверки подлинности клиентов |
| Другие пользователи                                   |
| Local NonRemovable Certificates                       |
| › 🧮 Запросы заявок на сертификат                      |
| ≥ 🔛 Доверенные корневые сертификаты смарт-карты       |
| У Сертификаты (локальный компьютер)                   |

В данной папке удалите сертификат учетной записи, по которой запрашивается ключевой носитель.

После удаления сертификата из раздела **Сертификаты - текущий пользователь** необходимо таким же способом удалить сертификат из раздела **Сертификаты (локальный компьютер)**.

Затем установите сертификат из контейнера. После этого программа будет обращаться к новому местоположению сертификата.